## HUE NAVI 用スマホアプリの利用方法(保護者アカウント)

※HUE NAVIは日本システム技術株式会社(JAST)の「UNIVERSAL PASSPORT」というアプリケーションを利用していますので、 アプリは「UNIPA(ユニパ)アプリ」を使用します。

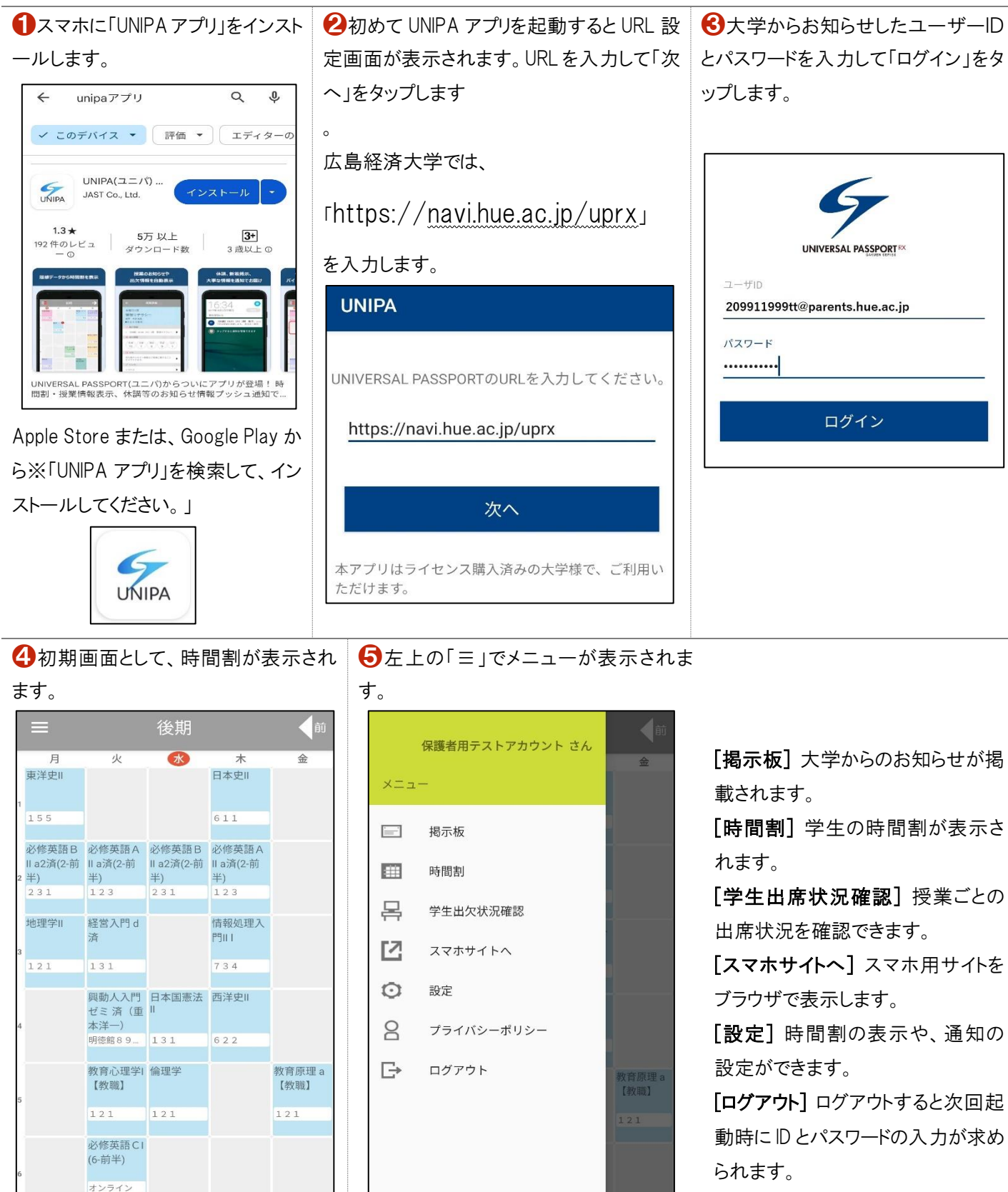